## Overview

This guide will help you register, log-in and access the Iowa State University Dependent Review site. If you have concerns, please contact WTW Dependent Verification Center at 1-855-722-9663 between 8 a.m. and 5 p.m. (CST), Monday through Friday.

## **Creating an Account**

Navigate to the Dependent Review site to log-in. The log-in page is where you can provide your details to access the site. Click 'Create Account.'

| Login                                                                                                    | New Users                                                                                    |
|----------------------------------------------------------------------------------------------------|----------------------------------------------------------------------------------------------|
| Welcome to the BIZCO Dependent Review System, your online resource for the BIZCO Dependent Eligibility<br>Auffication Review and Audit.                         | If this is your first time visiting the site, please create an arrow of the christian below. |
| Na sale sha anaz paya ay selvaloon thranglench tha pressan. Shana analda pay, cya fleritiki sha haften pressandry,                                              | account of closing brook                                                                     |
| he veb site also deel not support Jafer veb brokser, please use Microsoft Soge or Sooge Chome. You may access the system ve desiston<br>notile phane or tablet. | Create Account                                                                               |
|                                                                                                    | BIZCO Dependent Review System<br>is a secure site.                                           |
| Returning Users                                                                                                    |                                                                                              |
| f you already have a password and are ready to login, enter your Email Address/Username and select (Next).                                                      |                                                                                              |
| Joemanie: Formet Livertrame?                                                                                                    |                                                                                              |
| - Tright servicement                                                                                                    |                                                                                              |
|                                                                                                    |                                                                                              |
| Next                                                                                                    |                                                                                              |
|                                                                                                    |                                                                                              |

It will then take you to the page where you will need to enter information to identify yourself further. This information will also be used if you will need to reset your password.

You can identify yourself by using either your ISU email address, employeeID or Social Security Number on the registration page. Steps for each of those options are as follows:

## **Register Using Social Security Number**

If you will register using your SSN, click 'No' in the two questions. The third question asking for your SSN will then appear. Click 'Yes,' provide your Social Security Number and click 'Next.'

| Tell Us About Yourself              |                               |
|-------------------------------------|-------------------------------|
| Please provide the following inform | ation to tell us who you are. |
| Do you know your Email?             |                               |
| O'Yes                               |                               |
| No                                  |                               |
| Do you know your Employee ID?       | ,                             |
| Otles                               |                               |
|                                     |                               |
| Do you know your Social Securit     | y Number?                     |
| Mes                                 |                               |
| ONo                                 |                               |
|                                     | Social Security Number:       |
|                                     |                               |
|                                     | Connect                       |
|                                     | Cancel                        |

You will then need to provide additional information such as home Zip Code and birth date. Click 'Next' and in the next screen you will need to provide your email address.

| Account Setup                                   |        |      | Account Setu      | p                                     |
|-------------------------------------------------|--------|------|-------------------|---------------------------------------|
| Verify Information                              |        |      | Enter and confirm | your email address below to continue. |
| Home Mailing<br>Address ZIP Code<br>(5 digits): |        |      | Email:            | 750249we@mailinator.com               |
| Birth Date<br>(MM/DD/1111)                      |        |      | Confirm<br>Email: | 1902-Bastinalinetor.com               |
|                                                 | Cancel | Next |                   |                                       |

Once you have provided a valid email address, a code will then be sent to the email you have provided.

| Verify your email address                                                                    |     |
|----------------------------------------------------------------------------------------------|-----|
| Thanks for verifying your SHTIChee@mailmane.com account                                      |     |
| Your code is: 083389                                                                         |     |
| Sincerely.<br>Willis Towars Watson (AumUAT)                                                  |     |
| This message was lend from as uniformaries estat address. Messar do not repy to this message | wtw |

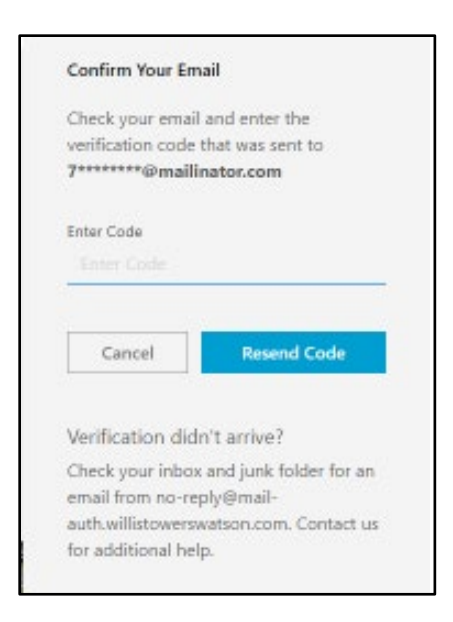

Once you have provided a correct code, you will need to enter a phone number so that the system can confirm your identity. Click on 'Send Code' and wait for the text message with the code and enter the code in the next screen. You can also click on 'Call Me' and you will receive a phone call.

| Enhanced Securit                                             | у                                                     |          | lext message ve    | meation                |
|--------------------------------------------------------------|-------------------------------------------------------|----------|--------------------|------------------------|
| Enter a number be<br>a code via text me<br>confirm your iden | elow that we can se<br>issage or call you to<br>tity. | end<br>o | Enter the verifica | tion code you received |
| Country Could                                                |                                                       |          | Enter Code         |                        |
| Philippines (+6                                              | 8)                                                    | ~        | Cancel             | Resend Code            |
| Phone Number                                                 |                                                       |          |                    |                        |
| 9153089058                                                   |                                                       |          |                    |                        |
| Cancel                                                       | Send Code                                             |          |                    |                        |
|                                                              | Second and                                            |          |                    |                        |

Once you've entered the verification code, you will then need to provide a password. Follow the password requirements to create a valid password.

| Password must b                 | e at least 8 characters |
|---------------------------------|-------------------------|
| long and contain                | at least 3 of the       |
| following:                      |                         |
| <ul> <li>uppercase</li> </ul>   | letters                 |
| <ul> <li>lowercase i</li> </ul> | otters                  |
| <ul> <li>numbers</li> </ul>     |                         |
| <ul> <li>symbols</li> </ul>     |                         |
| New Password                    |                         |
|                                 |                         |
| Confirm New Pauce               | rord                    |
|                                 |                         |
|                                 |                         |
| Cancel                          | Submit                  |
| Cancer                          | Submit                  |

After you've created your password, you will then be directed to the online authorization page below. If you've seen this page, then you have successfully created your account. Click 'Accept' to access the homepage.

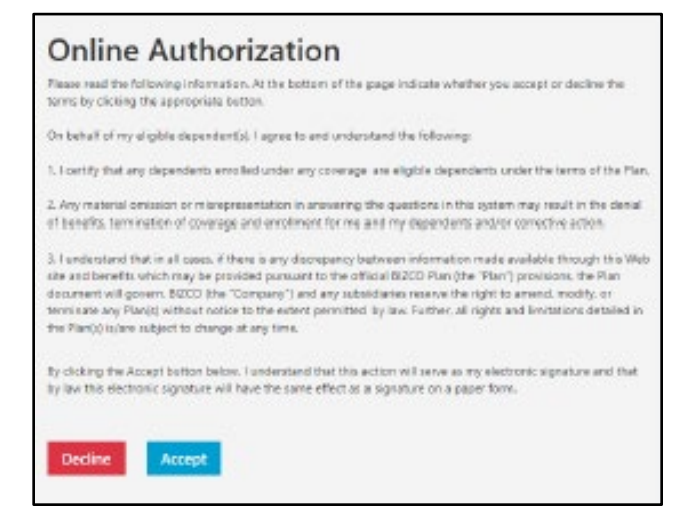